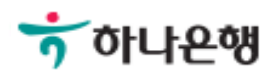

# 기업뱅킹사용설명서

Hanabank corporate Banking User Manual

# **인증센터** 타행/타기관인증서 등록/해제 > 타행/타기관인증서 등록

Step 1. 사용자 선택 및 사업자 정보 입력 후 확인 버튼을 클릭합니다.

### 타행/타기관인증서 등록

#### 사용자 확인

| 사업자 선택    | <ul> <li>법인사업자</li> <li>개인사업자</li> </ul> |
|-----------|------------------------------------------|
| 사업자 정보 입력 |                                          |
| 사용자 아이디   |                                          |
| 사업자등록번호   | ('-'없이 입력)                               |

취소

확인

# 타행/타기관인증서 등록

Step 2. 사용자 정보 입력 후 OTP 비밀번호를 입력합니다.

## 타행/타기관인증서 등록

1. 정보입력 2

#### 타행/타기관 인증서 이용등록 및 기본정보

| 사용자 아이디 |            |
|---------|------------|
| 사업자등록번호 | ('-'없이 입력) |

#### OTP 비밀번호 입력

| OTP 비밀번호 | * KEB 0[1:23456         OTP화면에 표시된 6자리 숫자를 입력하여 주십시오.           예)123456                                                                                                    |  |  |
|----------|----------------------------------------------------------------------------------------------------|--|--|
|          | <ul> <li>이용일자에 관계없이 OTP번호 입력 오류가 연속하여 10회 누적될 경우 서비스가 제한됩니다.</li> <li>OTP 비밀번호는 모든 항목을 입력 하신 후 마지막으로 입력하시기 바랍니다.</li> <li>OTP는 정당한 전자금융거래시에만 사용하셔야 하며 비밀번호를 발생시킨 후 가급적 즉시 입력하시기 바랍니다.</li> </ul> |  |  |

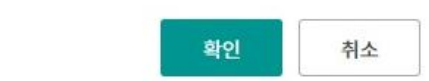

Step 3. 당행에 등록할 타행인증서를 선택한 후 인증서 암호를 입력합니다.

| ি অম মন্ত মধ<br>ত ত                                                                                        | 나은행                                                          |                                                                    | x                                                       |
|----------------------------------------------------------------------------------------------------|--------------------------------------------------------------|--------------------------------------------------------------------|---------------------------------------------------------|
| 민증서 저장 위치                                                                                                  | 를 선택해 주세요                                                    |                                                                    |                                                         |
| ♥ (1)<br>하드디스크 이동                                                                                          | 실 보안토콘 스미                                                    | 비중<br>대폰/<br>바트인증 안전디스:                                            | 문비장<br>코 간편인증                                           |
| 사용할 인증서를<br>구분                                                                                             | 선택해 주세요<br>사용자                                               | 만료일                                                                | 발급자 🔺                                                   |
| <ul> <li>금융(기업)</li> <li>범용(기업)</li> <li>금융(기업)</li> <li>금융(기업)</li> <li>금융(기업)</li> <li>금융(기업)</li> </ul> | 1000, 100<br>1000, 100<br>1000, 100<br>1000, 100<br>12420100 | 2018-08-19<br>2018-08-05<br>2018-07-19<br>2018-08-02<br>2018-08-06 | yessign…<br>CrossC…<br>yessign…<br>yessign…<br>yessign… |
| 이즈서 아능르 이                                                                                                  | 인증서<br><b>려해 주세 오</b>                                        | 보기 인증서 찾기                                                          | 이 인증서 삭제                                                |
| 안전한 금융거래를                                                                                                  | 국 - 대 국 · 대교<br>를 위해 6개월마다 인증/<br>호• 이                       | 네 암호를 변경하시:<br>최소                                                  | III)<br>기 바랍니다.                                         |

# 타행/타기관인증서 등록

Step 4. 타행/타기관인증서 등록이 완료되었습니다.

## 타행/타기관인증서 등록

1 2. 등록완료

타행/타기관 인증서 등록이 완료 되었습니다.

#### 타행/타기관 인증서 내용

| 인증서구분       | 발행기관  | 만료일자       | 상태   |
|-------------|-------|------------|------|
| 은행/신용카드/보험용 | 금융결제원 | 2018-08-10 | 등록완료 |

인증센터 메인화면

# THANK YOU